### Tutorial de búsqueda

# Catálogo en línea

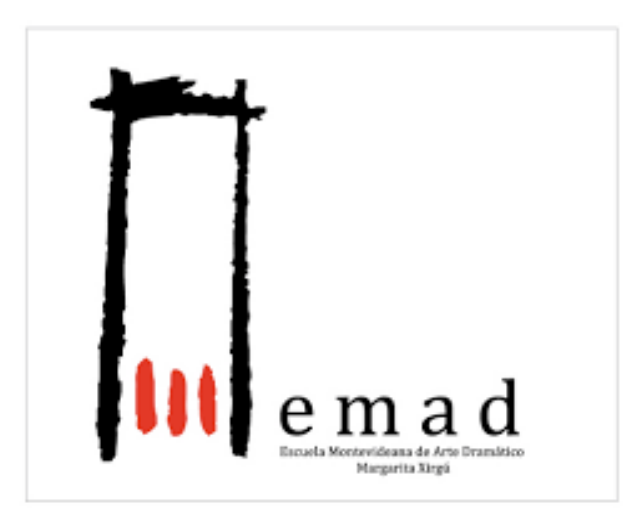

### Pantalla de inicio

| Archivo <u>E</u> ditar <u>V</u> er Hi <u>s</u> torial <u>M</u> arc                                                                                      | adores Herramien <u>t</u> as Ay <u>u</u> da                                                                                                    |                                                                   |                                                    |            |   | ₽× |
|----------------------------------------------------------------------------------------------------|----------------------------------------------------------------------------------------------------|-------------------------------------------------------------------|----------------------------------------------------|------------|---|----|
| Catálogo en línea Biblioteca Fl >                                                                                                    | +                                                                                                    |                                                                   |                                                    |            |   |    |
| ( ) www.biblioteca.emad.ed                                                                                                    | u.uy/pmb/opac_css/index.php?lvl=index                                                                                                    | C Q Buscar                                                        | ☆ 自 ♥                                              | <b>↓</b> ♠ | ø | Ξ  |
| Biblioteca F                                                                                                    | lorencio Sánc                                                                                                    | hez                                                               |                                                    |            |   |    |
| Búsqueda simp                                                                                                    | ble Bú                                                                                                    | isqueda avanzada                                                  | Búsqueda por etique                                | tas:       |   |    |
| Conectarse<br>acceder a su cuenta de<br>usuario                                                                                                    | <ul> <li>"La colección se encuenta</li> <li>Buscar</li> <li>Aquí puede realizar una búsquea</li> <li>todo tipo de documentos </li> <li>vestuario</li> <li>Testuario</li> <li>Búsqueda en</li> </ul> | ra parcialmente catalogada<br>da introduciendo una o más palabras | clave (título, autor, editorial, m<br>Buscar Ayuda | ateria).   |   |    |
| identificador<br>OK<br><u>Olvidé mi contraseña</u><br>Dirección<br>Biblioteca Florencio<br>Sànchez - Escuela<br>Multidisciplinaria de Arte<br>Dramàtico | - Materias<br>ARTES ESCENICAS - CINE<br>ARTES ESCENICAS - TEAT<br>ARTES VISUALES<br>BIOGRAFIA<br>DISEÑO X REALIZACION                                                                               | E<br>IRO                                                          |                                                    |            |   |    |
| Montevideo<br>Uruquay                                                                                                    |                                                                                                    | IEAIKAL                                                           |                                                    |            |   | ~  |

# Búsqueda simple

#### **SUGERENCIAS:**

Se puede buscar por autor, título, tema o en todos los campos.

Para realizar la búsqueda de un texto exacto colocar el mismo entre comillas. Ej. **"teatro físico"**, de lo contrario me va a recuperar todos los registros que contengan el término **teatro** y todos aquellos que contengan **físico**.

Se puede truncar una búsqueda con el símbolo \* . Ej. **Escen**\* lo que me permite recuperar registros que contengan los términos: escenografía, escenografías, escena, escenógrafos.

En el ejemplo vamos a realizar una búsqueda por el término **vestuario**.

#### Ejemplo de búsqueda simple

| Archivo Editar Ver Historial Mar                                                                                   | cadores Herramien <u>t</u> as Ay <u>u</u> da                                                                                                    | <b>I</b>                                                         |                                                                    |               |    |   |   |
|----------------------------------------------------------------------------------------------------|----------------------------------------------------------------------------------------------------|------------------------------------------------------------------|--------------------------------------------------------------------|---------------|----|---|---|
| Catálogo en línea Biblioteca Fl                                                                                    | × +                                                                                                    |                                                                  |                                                                    |               |    |   |   |
| ( > ( www.biblioteca.emad.e                                                                                        | du.uy/pmb/opac_css/index.php?lvl=index                                                                                                    | C Buscar                                                         | ☆ 自                                                                | •             | ⋒  | ø | ≡ |
| Biblioteca I                                                                                                    | Florencio Sán                                                                                                    | chez                                                             |                                                                    |               |    |   |   |
| Búsqueda sim                                                                                                    | ple                                                                                                    | Búsqueda avanzada                                                | Búsqueda por e                                                     | tiquetas      |    |   |   |
| Conectarse<br>acceder a su cuenta de<br>usuario                                                                    | "La colección se encuer<br>Buscar          Aquí puede realizar una búsqu         todo tipo de documentos v         vestuario                 Búrqueda en | ntra parcialmente cataloga<br>ueda introduciendo una o más palab | ada en línea"<br>oras clave (título, autor, editor<br>Buscar Ayuda | ial, materia) | ). |   |   |
| identificador<br>Ej. Esta búsqueda<br>Olvidé<br>Direcc<br>Bibliote<br>Sànche<br>Dramàtico<br>Montevideo<br>Uruguay | a permite<br>mación s ESCENICAS - CI<br>s ESCENICAS - CI<br>s ESCENICAS - TE<br>s VISUALES<br>BIOGRAFIA<br>DISEÑO Y REALIZACIO                           | NE<br>ATRO<br>N TEATRAL                                          |                                                                    |               |    |   |   |

## Resultado de la búsqueda

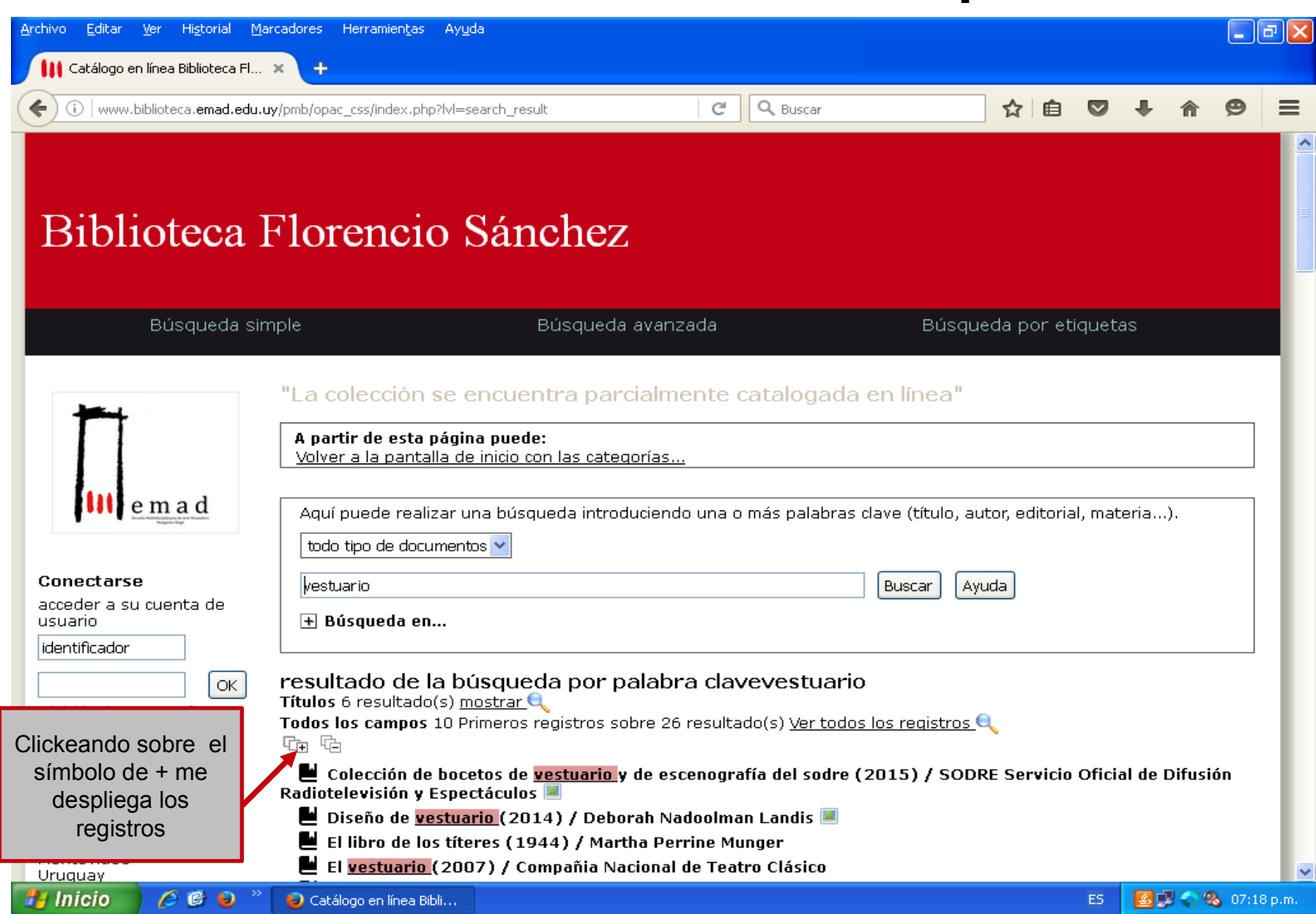

|                                         | .uy)phib/opac_css/index.php?vi=searci                     | n_result                            | Buscar                              |                         | ม∣⊟                  | • +        | î       | 2  |
|-----------------------------------------|-----------------------------------------------------------|-------------------------------------|-------------------------------------|-------------------------|----------------------|------------|---------|----|
| Búsqueda s                              | imple                                                     | Búsqueda avanza                     | ida                                 | Búsque                  | da por etic          | quetas     |         |    |
| -                                       | "La colección se enc                                      | uentra parcialme                    | nte catalogada (                    | en línea"               |                      |            |         |    |
|                                         | A partir de esta página pu<br>Consultar el historial de b | uede:<br>úsquedas                   | <u>Volver a la pantalla d</u>       | <u>e inicio con las</u> | <u>categorías.</u>   | <u></u>    |         |    |
| e m a d                                 | Aquí puede realizar una b                                 | púsqueda introduciendo              | una o más palabras d                | ave (título, aut        | or, editorial        | , materia. | ).      |    |
|                                         | todo tipo de documentos 🜱                                 | •                                   |                                     |                         |                      |            |         |    |
| Conectarse                              | vestuario                                                 |                                     |                                     | Buscar Avu              | da                   |            |         |    |
| acceder a su cuenta de                  |                                                           |                                     |                                     |                         |                      |            |         |    |
| usuario                                 | 🛨 Busqueda en                                             |                                     |                                     |                         |                      |            |         |    |
| Identificador                           |                                                           |                                     |                                     |                         |                      |            |         |    |
| OK                                      | resultado de la búsq                                      | jueda por palabra                   | a clavevestuario                    |                         |                      |            |         |    |
| <u>Olvidé mi contraseña</u>             | Todos los campos 10 Prime                                 | rar 🔍<br>ros registros sobre 26 r   | esultado(s) Ver todos               | los registros 🖯         |                      |            |         |    |
| Dirección                               |                                                           | 105 109,50 05 50510 20 1            | 054/640(5) <u>40/ 60405</u>         | <u>100 100100 -</u>     |                      |            |         |    |
| Biblioteca Elorencio                    | Colección de bocetos                                      | de <mark>vestuario</mark> v de esce | enografía del sodre (2              | 2015) / SODR            | E Servicio (         | Oficial de | Difusió | ón |
| Sànchez - Escuela                       | Radiotelevisión y Espectác                                | ulos 🗷                              | ···· j· -··- (-                     |                         |                      |            |         |    |
| Multidisciplinaria de Arte<br>Dramàtico | Público                                                   |                                     |                                     |                         |                      |            |         |    |
| Mantavidaa                              | Título :                                                  | Colección de bocetos                | de <mark>vestuario</mark> v de esce | enografía del so        | odre : 1940          | - 1989     |         |    |
| Uruguay                                 | Tipo de documento:                                        | texto impreso                       | ··· <u>·····</u> , ··· ···          |                         |                      |            |         |    |
| 02 400 59 43 interno 19                 | Autores:                                                  | SODRE Servicio Oficial              | de Difusión Radiotelev              | <u>risión γ Especta</u> | <u>iculos</u> , Auto | r          |         |    |
| contacto                                | Fecha de publicación:                                     | 2015                                |                                     |                         |                      |            |         |    |
|                                         | Número de páginas:                                        | 99 p.                               |                                     |                         |                      |            |         |    |
| aando sobra                             | Il.:                                                      | Fotografías                         |                                     |                         |                      |            |         |    |
|                                         |                                                           |                                     |                                     |                         |                      |            |         |    |
| D vemos el                              | ISBN/ISSN/DL:                                             | 978-9974-363-10-6                   |                                     |                         |                      |            |         |    |

## <u>Búsqueda avanzada</u>

Permite refinar la búsqueda cruzando varios campos para lograr un resultado más acotado.

En el ejemplo que vamos a ver, se utilizan los campos título, autor y editor pero se pueden añadir todos los campos que el usuario considere.

### Ejemplo de búsqueda avanzada

| <u>A</u> rchivo <u>E</u> ditar <u>V</u> er Hi <u>s</u> torial <u>M</u> arc                                                          | adores Herramientas Ayuda                                                                                                    |         |            |       | J 🗙    |
|----------------------------------------------------------------------------------------------------|----------------------------------------------------------------------------------------------------|---------|------------|-------|--------|
| Catálogo en línea Biblioteca Fl >                                                                                                   | · +                                                                                                    |         |            |       |        |
| ( www.biblioteca.emad.edu.uy,                                                                                                    | /pmb/opac_css/index.php?lvl=index&search_type_asked=exte 🛛 🤁 🔍 Buscar 🟠 自 🔇                                                                                                    | 9 1     | <b>ŀ</b>   | ø     | ≡      |
| Biblioteca F                                                                                                    | Iorencio Sánchez                                                                                                    |         |            |       |        |
| Búsqueda simp                                                                                                    | De Búsqueda avanzada<br>Por título, autor y<br>editor                                                                                                    | da<br>y |            |       | 1      |
| e m a d                                                                                                    | A partir de esta página puede:<br><u>Volver a la pantalla de resultados de la última búsqueda</u><br><u>Consultar el historial de bú</u><br>Buscar                                                           | isquec  | <u>las</u> |       | l      |
| Conectarse<br>acceder a su cuenta de<br>usuario<br>identificador<br>OK<br>Olvidé mi contraseña<br>Dirección<br>Biblioteca Elorencio | Añadir un campo de búsqueda por<br>Seleccione un campo de búsqueda V Ayuda<br>Título Expresión booleana V Teatro del oprimido<br>I V Autor Expresión booleana V Boal<br>I V Editor Expresión booleana V Alba | Ð       | 2          |       |        |
| Sànchez - Escuela<br>Multidisciplinaria de Arte<br>Dramàtico<br>Montevideo<br>Uruquay                                               | Buscar       Ocatálogo en línea Bibli                                                                                                    | 5 🧧     | <b></b> .  | 07:33 | ₹ p.m. |

### Registro desplegado

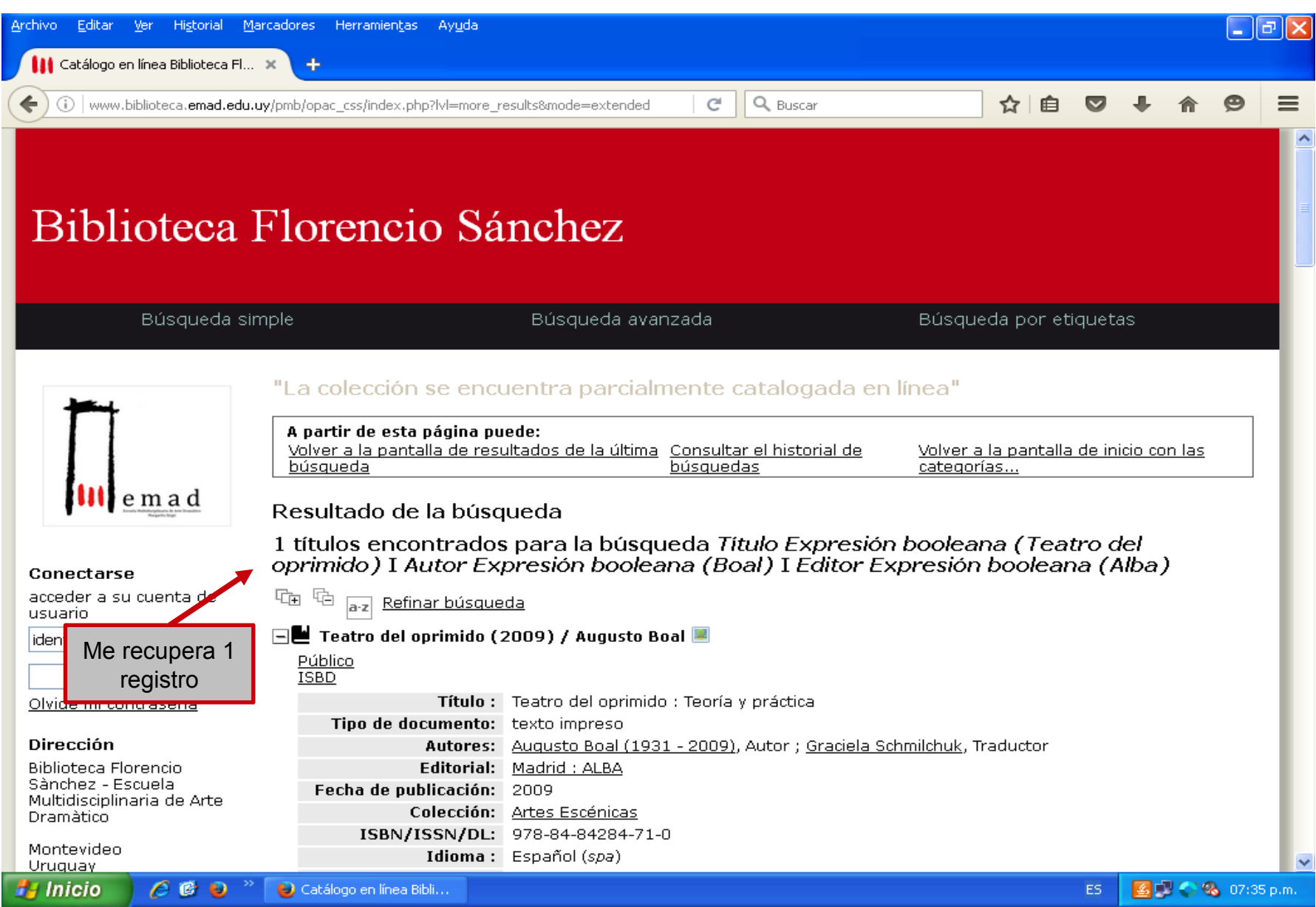